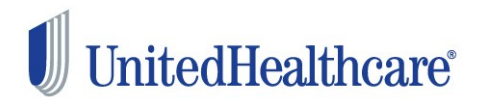

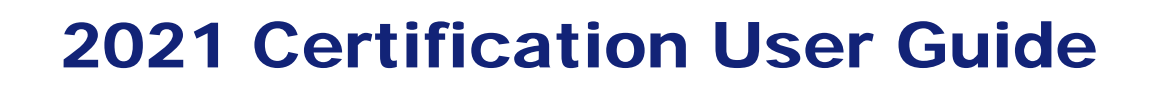

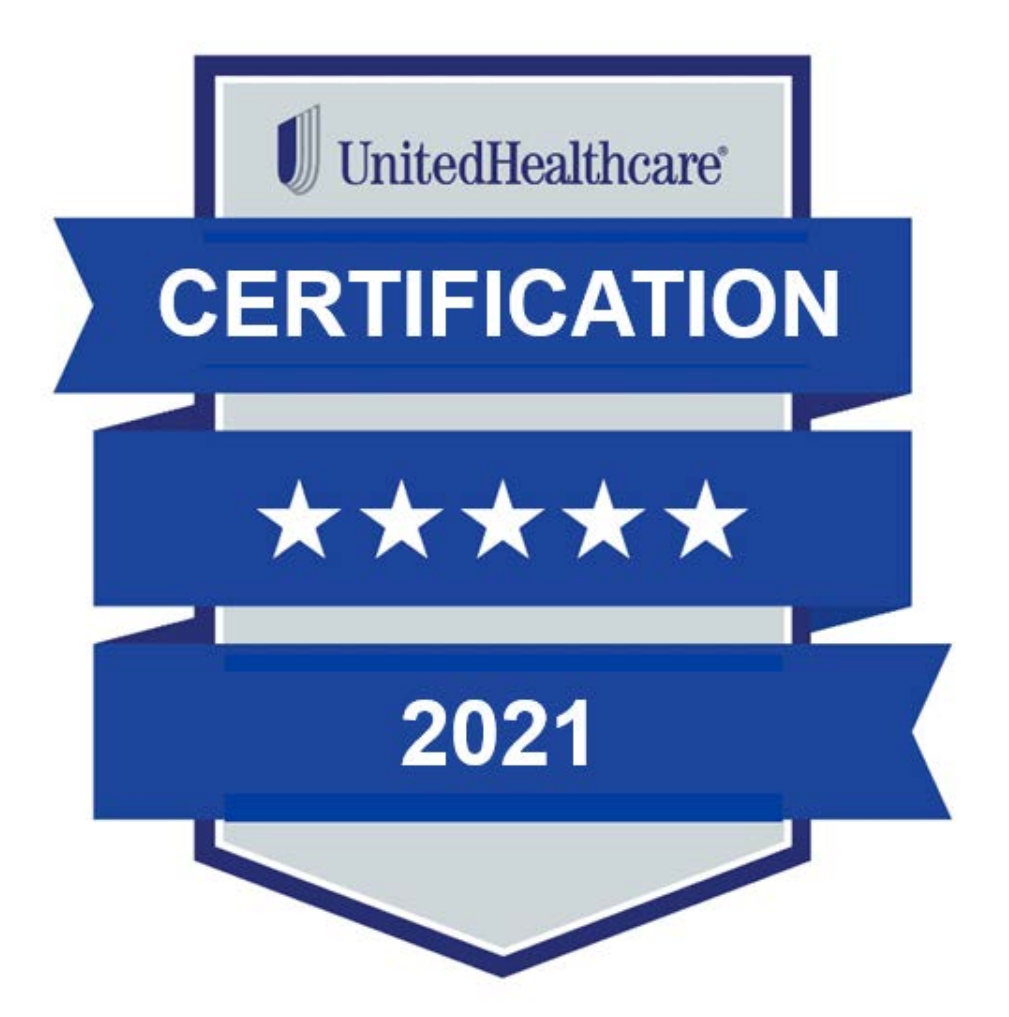

# Table of Contents

| 2021 Annual Certification Requirements            | 3 |
|---------------------------------------------------|---|
| UnitedHealthcare Certification Instructions       |   |
| AHIP Certification Instructions                   | 5 |
| Logging In                                        | 8 |
| Registered Users                                  |   |
| Accessing Learning Lab                            | 8 |
| Medicare Solutions Learning Center                | 9 |
| Welcome Page                                      | 9 |
| Learning Lab Home Page / Dashboard                | 9 |
| Certification Learning Paths, Courses and Modules |   |
| Technical Requirements                            |   |

## **UnitedHealthcare Certification Instructions**

To solicit, present or sell any products in the UnitedHealthcare Medicare Solutions portfolio (may include plans branded UnitedHealthcare, AARP, Medica HealthCare Plans, or Preferred Care Partners), you must be **licensed** and **appointed** (if applicable) in the state in which the consumer resides and **certified** in the product(s) you are presenting to and/or enrolling the consumer. To become certified for the plan year, you must complete all the prerequisite assessments and the individual product assessments for the product(s) you wish to sell.

# NOTE: While you may proceed directly to each test without completing the related module (except for AARP Course), it is strongly recommended that you review the module before attempting the test.

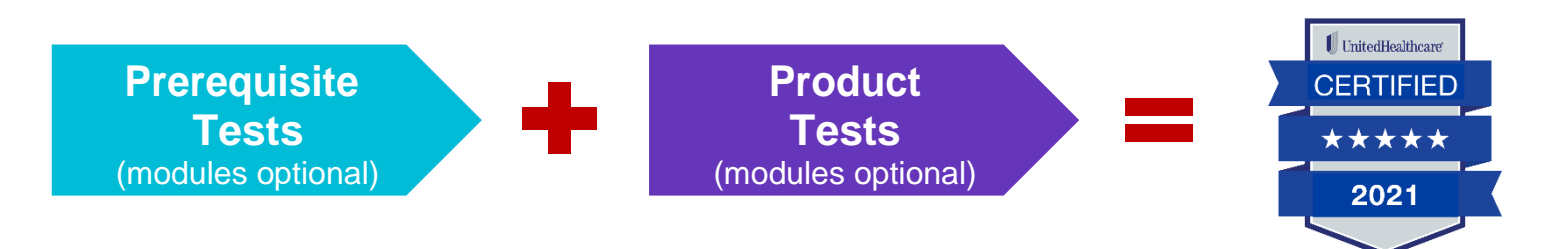

A summary of the steps to certify is as follows:

- Complete all **PREREQUISITE TESTS** by passing with a score of **85% or higher** within 6 attempts.
- Failing any prerequisite test will block access to any test and you will not be able to market or sell any UnitedHealthcare Medicare Solutions product for the plan year.
- Prerequisite tests must be taken in order:
  - 1) Medicare Basics\*
  - 2) Ethics and Compliance
  - 3) AARP Course

- 2
  - Complete the PRODUCT TEST(s) by passing with a score of 85% or higher within 6 attempts or you will not be allowed to sell the applicable product for the plan year.
  - Available product tests by type are:
    - Chronic Condition and Dual Special Needs Plans (CSNP/DSNP)
    - Institutional and Institutional-Equivalent Special Needs Plans (ISNP/IESNP)\*\*
    - Senior Care Options\*\*

\* Medicare Basics includes credit for Medicare Advantage Plans (non-Special Needs Plans), Prescription Drug Plans and Medicare Supplement Insurance Plans. \*\* Available by invitation only

#### **AHIP Certification for our EDC Partners**

America's Health Insurance Plan (AHIP) Certification satisfies the requirement for the following UnitedHealthcare Medicare Solutions Certification Module: Medicare Basics Test (including Medicare Advantage, Prescription Drug and Medicare Supplement Plans). See page 5 for instructions.

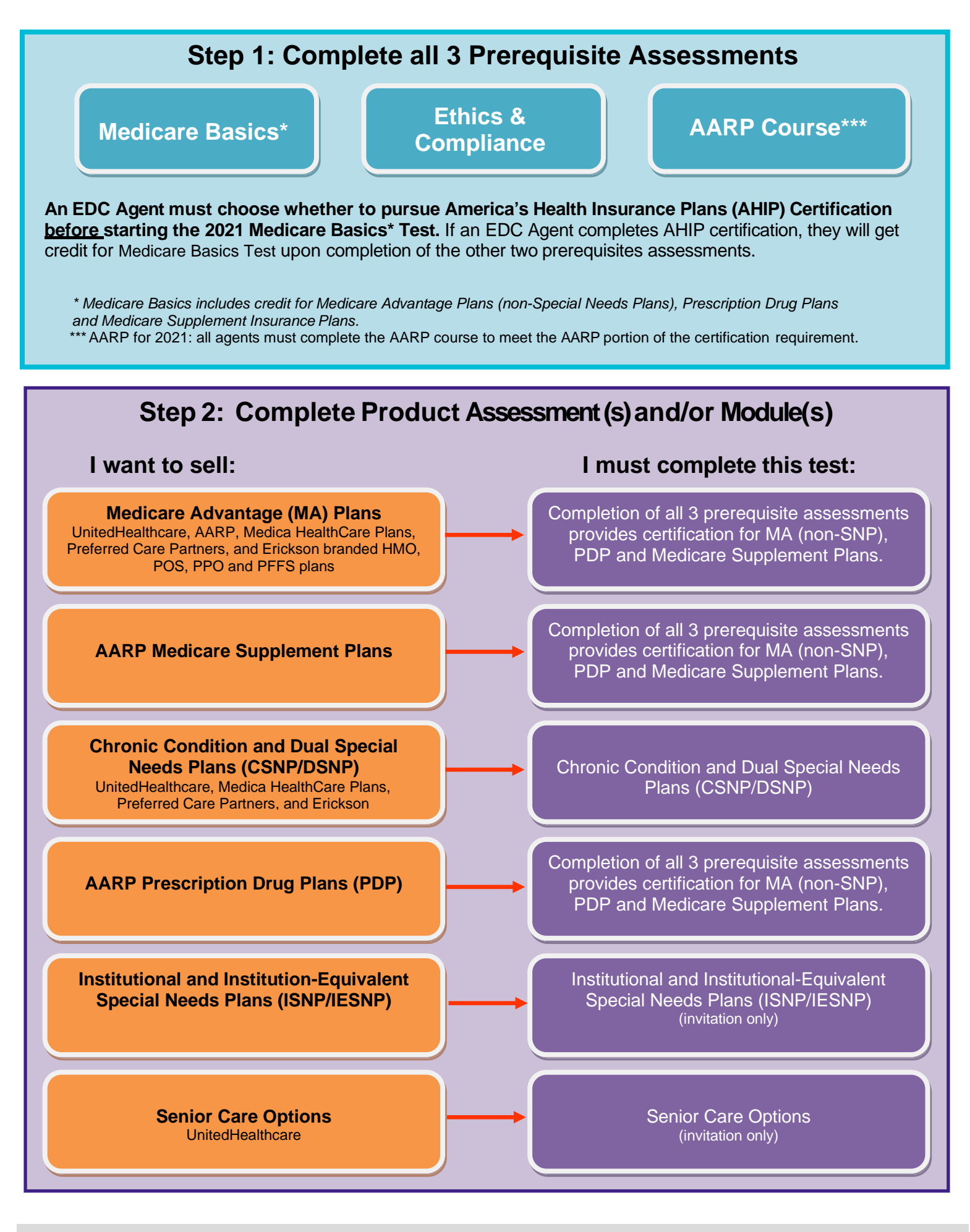

Confidential property of UnitedHealth Group. For Agent use only. Do not distribute, reproduce, edit or delete any portion without the express permission of UnitedHealth Group.

### **AHIP Certification Instructions**

AHIP Certification is NOT required. If you elect to do this, you will receive a \$50 discount off the first AHIP purchase. Per policy, agents choosing to certify via AHIP must obtain a minimum score of 90% within six attempts. Each purchase consists of three attempts (UHC only acknowledges the initial two purchases). Prior to starting any course work you must follow the instructions below to access the AHIP/UHG co-branded website.

AHIP Certification satisfies the requirement for the following UnitedHealthcare Medicare Solutions Module: 2021 Medicare Basics Test (including Medicare Advantage, Medicare Prescription Drug and Medicare Supplement Insurance Plans). Agents certifying via AHIP are not considered certified in the AHIP equivalent products until they complete the remaining prerequisites:

- 2021 Pledge of Compliance
- 2021 Conflict of Interest
- 2021 Ethics and Compliance
- 2021 AARP Course

Once you have launched the 2021 AHIP link, the system will automatically transport you to our AHIP/UHG cobranded website where you will login to your AHIP account to purchase, complete and transmit your results to UnitedHealthcare. See below for instructions.

| ٠ | Login to Jarvis™                                     |       |                                                                                                    |                                  |                                |        |
|---|------------------------------------------------------|-------|----------------------------------------------------------------------------------------------------|----------------------------------|--------------------------------|--------|
|   | (www.uncjarvis.com)                                  | Home  | Sales & Marketing *<br>Tools                                                                                                    | Enrollment •                     | Commissions *                  | Center |
| • | Hover over Knowledge<br>Center                       | Trair | ning & Certifications ▸                                                                                                    | Produ                            | uct Overview >                 |        |
| • | Click Learning Lab                                   | Learn | ing Lab 🖸                                                                                                    | Medic<br>Part D                  | are Supplement                 |        |
| • | Click on the 2021<br>Certifications Learning<br>Path |       | UnitedHealthc<br>2021 Certificati<br>(English)                                                                                                    | are Units<br>ions 2021<br>(Españ | edHealthcare<br>Certifications |        |
|   |                                                      |       | 2021 Certifications (E<br>Learning Path                                                                                                    | ors                              | ntifications (Spanish)<br>en   |        |
| • | Click 2021 AHIP<br>Module                            |       | 2021 Prerequisite Courses (Optional) - English (j.)<br>optimus<br>2021 Medicare Basics (including Medicare Advantage, Prescription Drug and Medicare Supplement Plans) - English (j.)<br>2021 Etrics and Compliance - English (j.) |                                  |                                |        |
|   |                                                      |       | quivalency Group1<br>2021 AHIP (English)                                                                                                    |                                  |                                |        |
|   |                                                      |       | 2021 AHIP (1)                                                                                                    | -                                |                                |        |
|   |                                                      |       | 2021 Piedge of Compliance - English Lecture                                                                                                    | ©                                |                                |        |
|   |                                                      | 6     |                                                                                                    |                                  |                                |        |

Login with your AHIP UserName and Password OR register if you are a new AHIP user

- Click **Continue** when this message appears
- Click Transmit to send your results to UnitedHealthcare
- Click Logout

Learn. Achieve. Succeed. Medicare Corpus Ione Transcript Volume Corpus Ione Transcript Volume Corpus Ione Transcript Vol

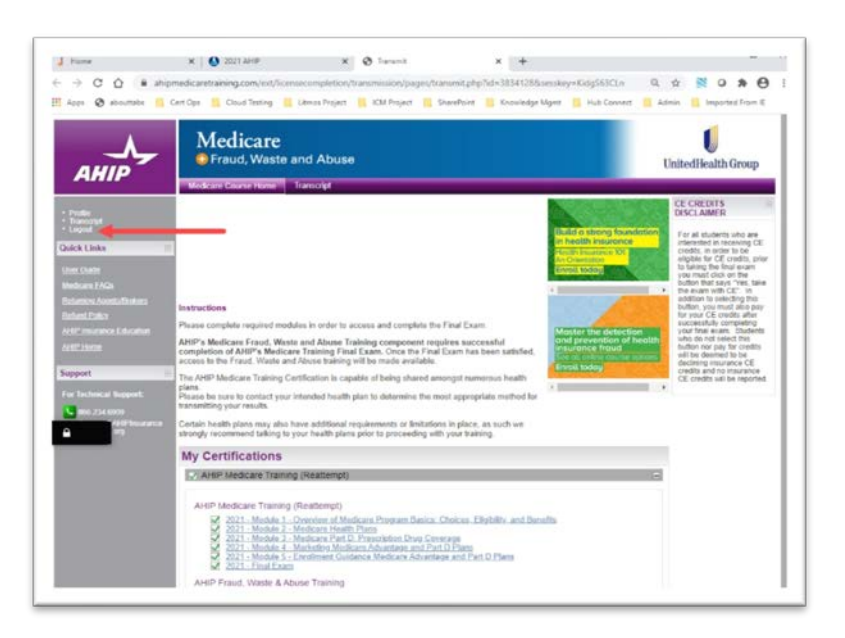

Click on the 2021 AHIP
tab

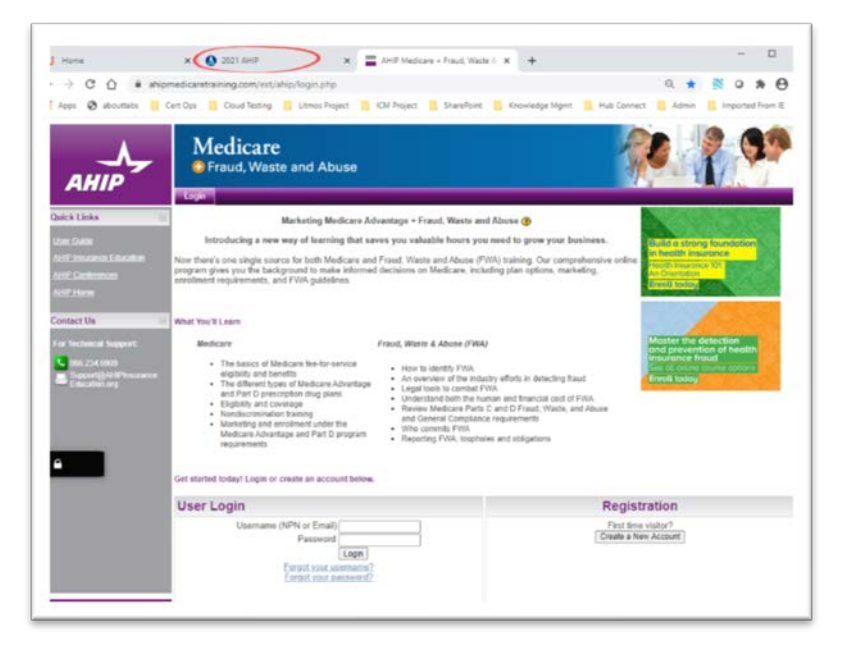

• Click on the Exit button to return to the certification page

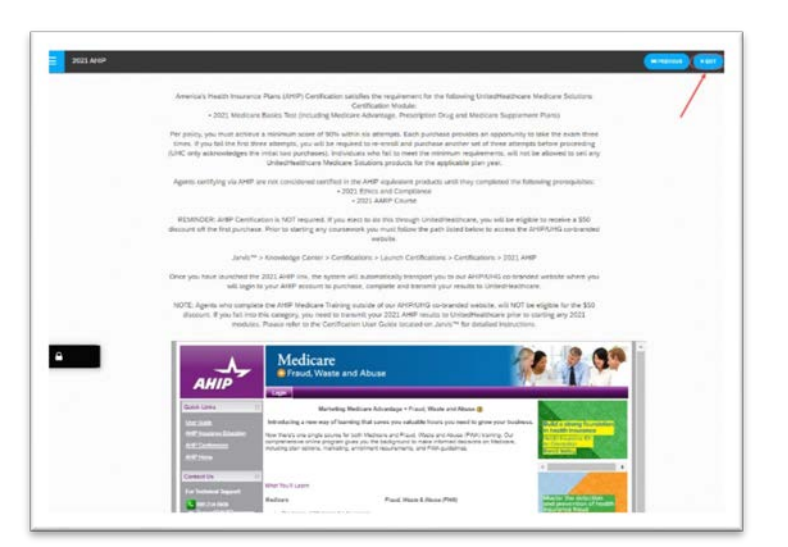

• Successful transmission appears as shown.

Next, continue completing the remaining prerequisites.

|   | 2021 AHIP (English) 🛈                                                     | 14% |
|---|---------------------------------------------------------------------------|-----|
| 0 | 2002 AHBP ①<br>200% My form                                               |     |
|   | 2021 Piedge of Compliance - English ()                                    |     |
|   | 2021 Pindge of Compliance Agreement - English Luciesi ①<br>2029 Passenis  |     |
|   | 2021 Conflict of Interest Determination Help Scenarios - English Locket 🚯 |     |
|   | 2022 Conflict of Interest Response - English Looked                       |     |
|   | 2011 Ethics and Compliance Test - English Locked ①                        |     |
|   | 2021 AARP Course - English Looked                                         |     |

**REMINDER:** For agents choosing to complete the 2021 AHIP, either directly from the AHIP website or through another carrier, you are still required to follow the above directions in order to transmit your results to UnitedHealthcare and receive credit for the equivalents on your development plan. The UHC discount will be forfeited if you choose to certify directly from the AHIP website or through another carrier.

# Logging In

### **Registered Users**

- Go to www.uhcjarvis.com
- Click on Sign in with Optum
   ID
- Enter your Optum ID and password
- Click on Sign-In

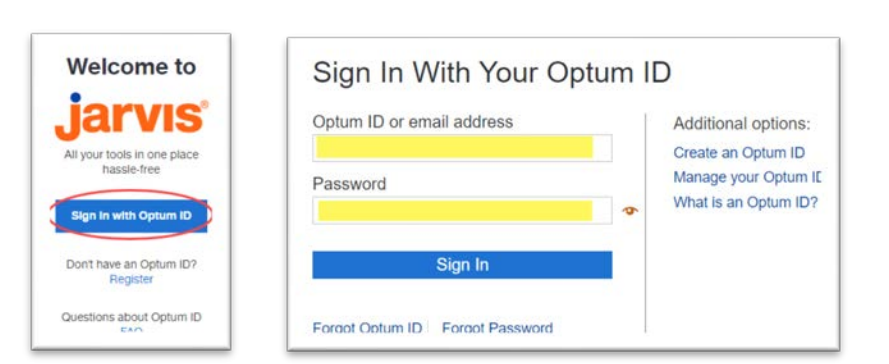

For log in or other assistance with Jarvis, contact the Producer Help Desk (PHD): **888-381-8581** Monday – Friday 7 a.m. to 9 p.m. CT

### Accessing Learning Lab

Once you are logged into *Jarvis*, hover your mouse over the **Knowledge Center** tab and click on **Learning Lab**.

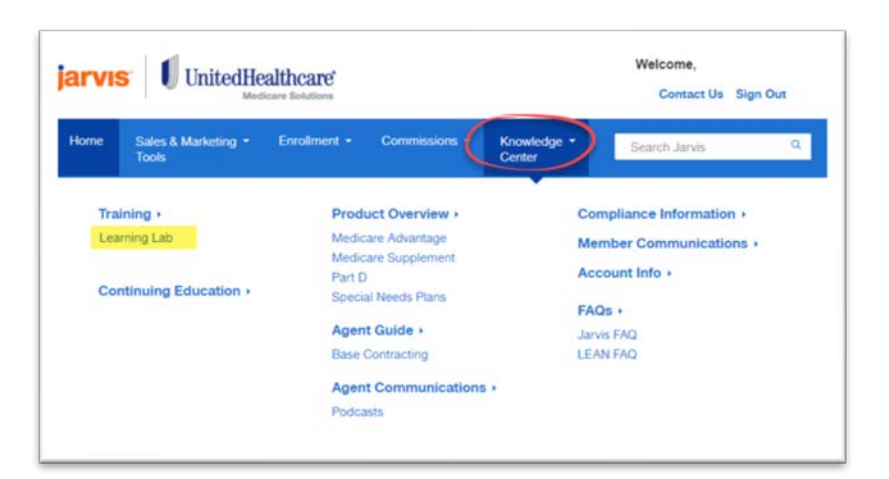

Note: if you click on the **Training** header, you will also find a link to Learning Lab.

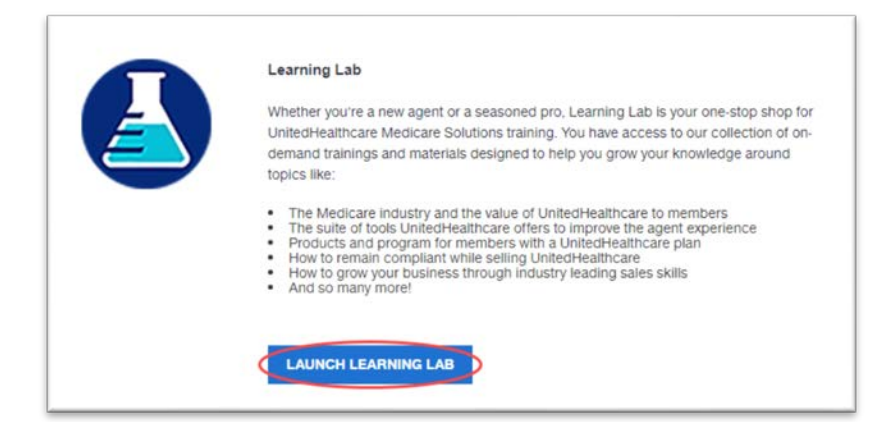

## Medicare Solutions Learning Center

### **Welcome Page**

The opening page of the Learning Lab is the Welcome Screen. Click **Continue to my dashboard**.

Note: If you don't want to see this screen each time you log in, check the box at the bottom of the screen.

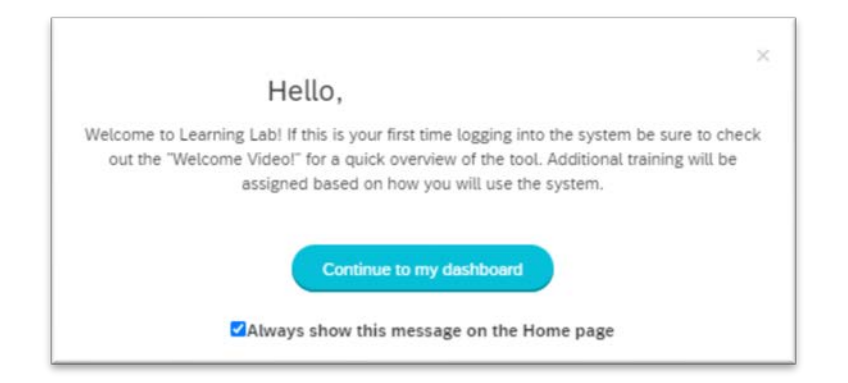

## Learning Lab Home Page / Dashboard

The Dashboard provides several navigation choices, located on the top of the screen.

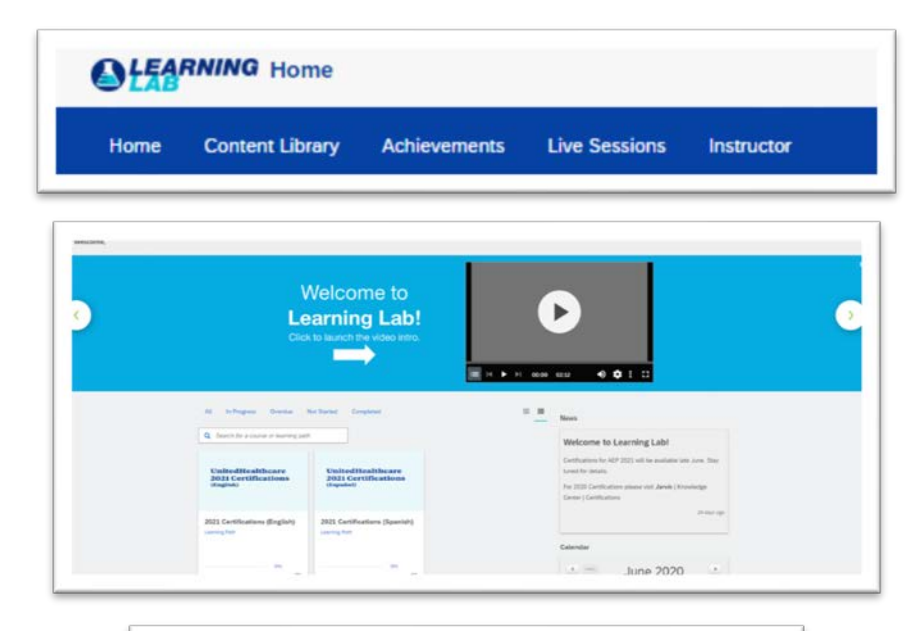

From the dashboard you can navigate to various pages, see your course progress, keep up on the latest news, and open paths and courses.

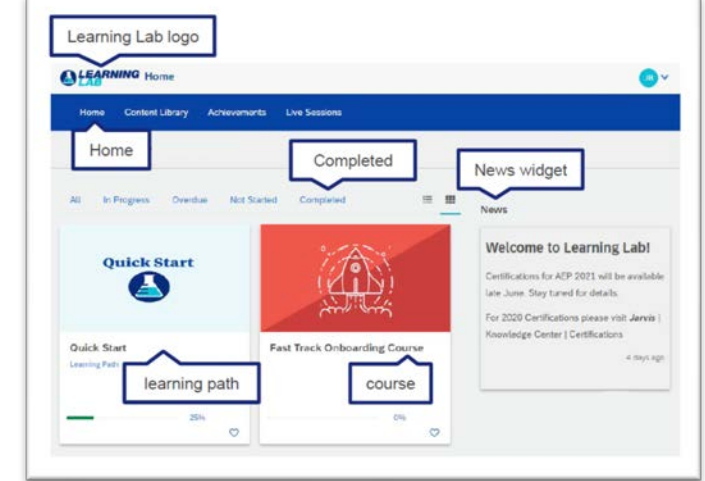

## **Certification Learning Paths, Courses and Modules**

- On the Dashboard, click on the learning Path to view your certification modules.
- In Progress Overdue Not Started Complete Q Search for a course or learning path UnitedHealthcare 2021 Certifications UnitedHealthcare 2021 Certifications 2021 Certifications (English) 2021 Certifications (Spanish) Learning Path Learning Path 0% 0 0 2021 Certifications (English) Agents wiching to pursue America's Health Insurance Plans (AHIP) Certification should select "2021 AHIP" in the learning path below. Upon completion of the AHIP module (which will link to the co-branded United Healthcare/AHIP atty the agent will get credit for Medicare Basics which includes Medicare Adventage Plans (non-Special Needs Plans), Medicare Prescription Drug Plans, and Medicare Supplement Insurance Plans. (non-Special Needs Plans), Medicare Prescription Drug Plans, and Medicare Supplement Insurance Plans. the remaining modules in "2021 AHIP" are complete, the agent will receive credit for completion of "2021 UnitedHealthcare 2021 Certifications 0% ≣Co 2021 Prerequisite Courses (Optional) - English 🤅 0% ~ Or 2021 Medicare Basics (including Medicare Advantage, Prescription Drug and Medicare Supplement Plans) - English (i) 2021 Ethics and Compliance - English 🔅 ✓ Equivalency Group1 2021 AHIP (English) 🔅 ~ 0% 2021 AHIP - English (i) 2021 Pledge of Compliance - English Locked 2021 Pledge of Compliance Agreement - English Locked (1) 2021 Conflict of Interest Determination Help Scenarios - English Locked (1) 2021 Conflict of Interest Response - English Locked (1) 2021 Ethics and Compliance Test - English Locked (1) 85% Passmark 2021 AARP Course - English Locked The modules in this course must be completed in the order listed 2021 Prerequisite Assessments (Required) - English 🔅 0% ~ 2021 Medicare Basics Test (including Medicare Advantage, Prescription Drug and Medicare Supplement Plans) - Original English 🕕 85% Passmark 2021 Pledge of Compliance - Original English Locked (1) 2021 Pledge of Compliance Agreement - Original English Locked (1) 2021 Conflict of Interest Determination Help Scenarios - Original English Locked (1) 2021 Conflict of Interest Response - Original English Locked (1) 2021 Ethics and Compliance Test - Original English Locked (1) 85% Passmark 2021 AARP Course Locked The modules in this course must be completed in the order listed.
- Each topic has two items listed: a **course** module which is optional and an **assessment** module which is required.
- Prerequisite assessments must be taken in order.
- Product assessments can be completed after the prerequisite assessments.
- Status completion and achievements can be viewed via the Dashboard.

## **Technical Requirements**

### Desktop:

- Broadband Internet Connection (wired connection is optimal)
- Web Browser:
  - o Google Chrome (preferred)
  - Internet Explorer 8+
  - Firefox 2+
  - o **Safari**
- Javascript and Cookies Enabled
- Resolution best viewed using a minimum screen resolution of 1024x768

### Mobile Devices: (not recommended for Certifications)

- Apple iOS devices using Safari mobile web browser
- Android devices using Google Chrome mobile web browser

NOTE: Native iOS and Android mobile apps are also available While not a requirement, Learning Lab is best viewed using a minimum screen resolution of 1024 x 768

If you have trouble launching a module or test, contact the Producer Help Desk (PHD):

#### 888-381-8581

(Monday - Friday, 7 a.m. to 9 p.m. CT)

Note: Screen shots are for illustrative purposes only and are subject to change without notice.